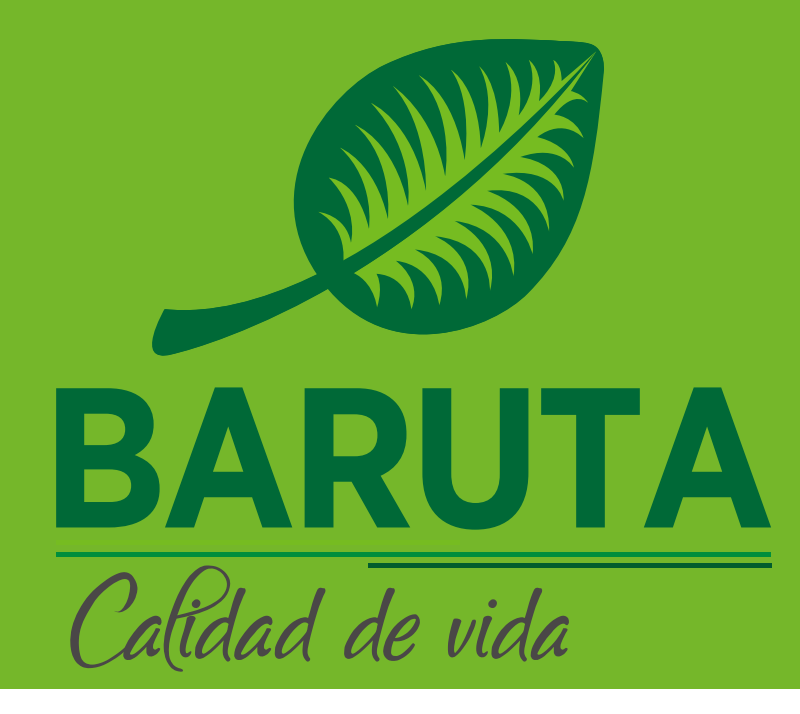

### BARUTA- Oficina Virtual- Registro de Vehículo 2025

# Ingresa a:

https://barutasemat.net/appweb

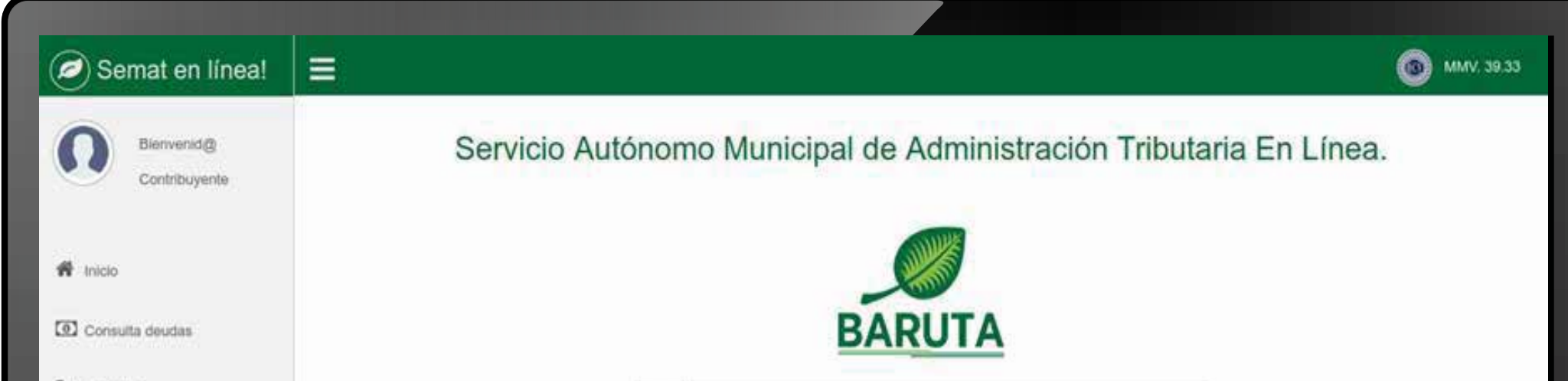

| Consulta deudas         | BARUTA                                                                                                    |  |
|-------------------------|----------------------------------------------------------------------------------------------------|--|
| Tramites                | ⊠ Correo electrónico                                                                                                    |  |
| Tasas                   | a Contraseña                                                                                                    |  |
| Pago Express            | . He olvidado mi contraseña   Registrate                                                                                                    |  |
| 🚗 Registro de Vehículos | Acceder                                                                                                    |  |
| Ø Ordenanzas            |                                                                                                    |  |
| D Métodos de pago       | Servicio Autónomo de Administración Tributaria (SEMAT)   Av. Río<br>Caura, Centro Empresarial Torre Humboldt Nivel Acceso, Locales                                   |  |
| 🖵 Tutoriales 🗸          | AC-7 y AC-8   Urbanización Parque Humboldt, Estado Miranda<br>Teléfono: 0 - 501 - BARUTA - 1 (0501 - 227882 - 1)<br>www.alcaldiadebaruta.gob.ve   RIF.: G-2000601-3i |  |
|                         |                                                                                                    |  |
|                         |                                                                                                    |  |
|                         |                                                                                                    |  |
|                         |                                                                                                    |  |
|                         |                                                                                                    |  |
|                         |                                                                                                    |  |
|                         |                                                                                                    |  |
|                         |                                                                                                    |  |
|                         |                                                                                                    |  |
|                         |                                                                                                    |  |
|                         |                                                                                                    |  |
|                         |                                                                                                    |  |
|                         |                                                                                                    |  |
|                         |                                                                                                    |  |
|                         |                                                                                                    |  |
|                         |                                                                                                    |  |
|                         |                                                                                                    |  |
|                         |                                                                                                    |  |
|                         |                                                                                                    |  |
|                         |                                                                                                    |  |
|                         |                                                                                                    |  |
|                         |                                                                                                    |  |
|                         |                                                                                                    |  |
|                         |                                                                                                    |  |
|                         |                                                                                                    |  |
|                         |                                                                                                    |  |
|                         |                                                                                                    |  |

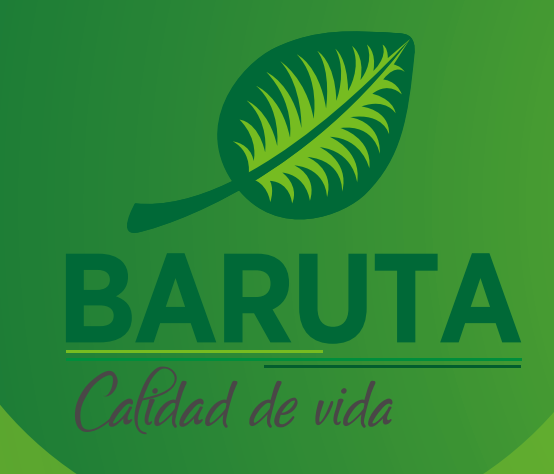

## **Registro de Vehículos**

# En la oficina virtual no es necesario iniciar sesión.

| Semat en línea!             |                                                                    |                                                                                                    | 6 MMV. 39.33 |
|-----------------------------|--------------------------------------------------------------------|----------------------------------------------------------------------------------------------------|--------------|
| Blenvenid@<br>Contribuyente | Servicio Autónomo Municipal de Administración Tributaria En Línea. |                                                                                                    |              |
| 希 Inicio                    |                                                                    | BARUTA                                                                                                    |              |
| Trámites                    |                                                                    | Correo electrónico                                                                                                    |              |
| Tasas                       | Q.                                                                 | Contraseña                                                                                                    |              |
| Pago Express                |                                                                    | He dividado mi contrasella   Reglistrate                                                                                           |              |
| Registro de Vehículos       |                                                                    | Acceder                                                                                                    |              |
| Drdenanzas                  |                                                                    |                                                                                                    | 5            |
| D Métodos de pago           |                                                                    | Servicio Autónomo de Administración Tributaria (SEMAT)   Av. Río<br>Caura, Centro Empresarial Torre Humboldt Nivel Acceso, Locales |              |
| Tutoriales ~                |                                                                    | Teléfono: 0 - 501 - BARUTA - 1 (0501 - 227882 - 1)<br>www.alcaldiadebaruta.gob.ve [ RIF.; G-20000601-3i                            |              |
|                             |                                                                    |                                                                                                    |              |
|                             |                                                                    |                                                                                                    |              |

#### Registro de Vehículos

Debe dirigirse a la opción formularios en línea "Registro de Vehículos". (si el vehículo NO se encuentra registrado en el SEMAT)

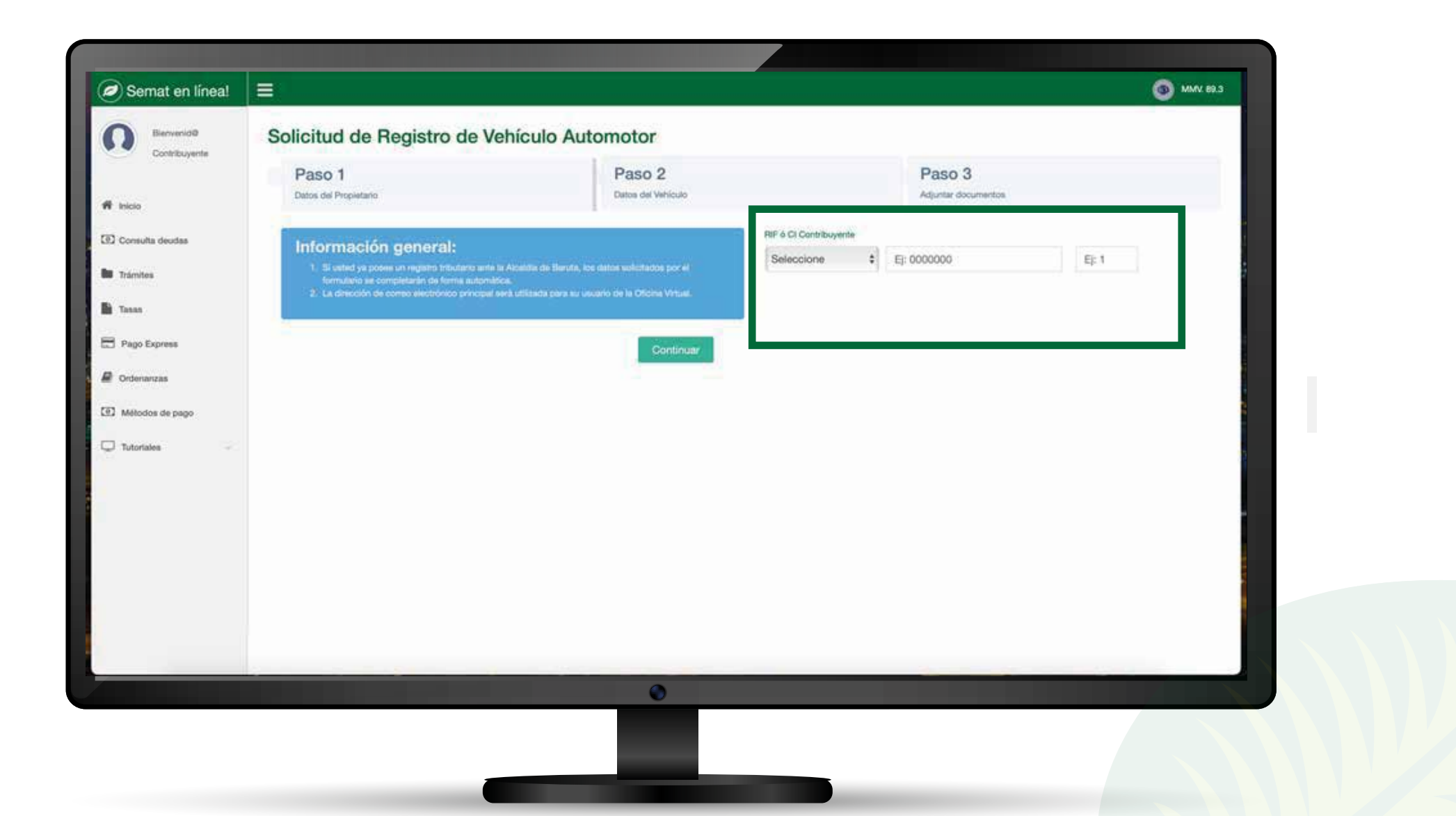

Ingresa tu número de cédula o número de RIF y presiona el botón **"Continuar".** 

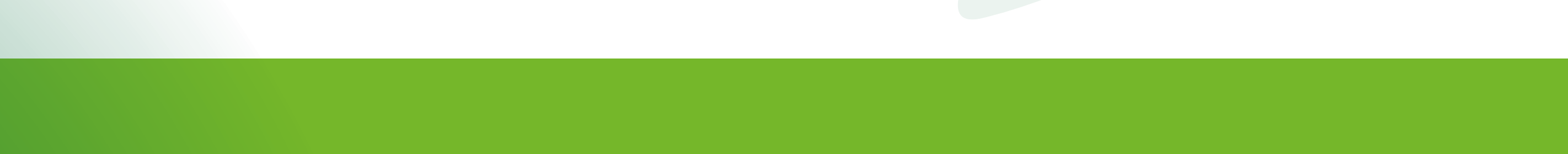

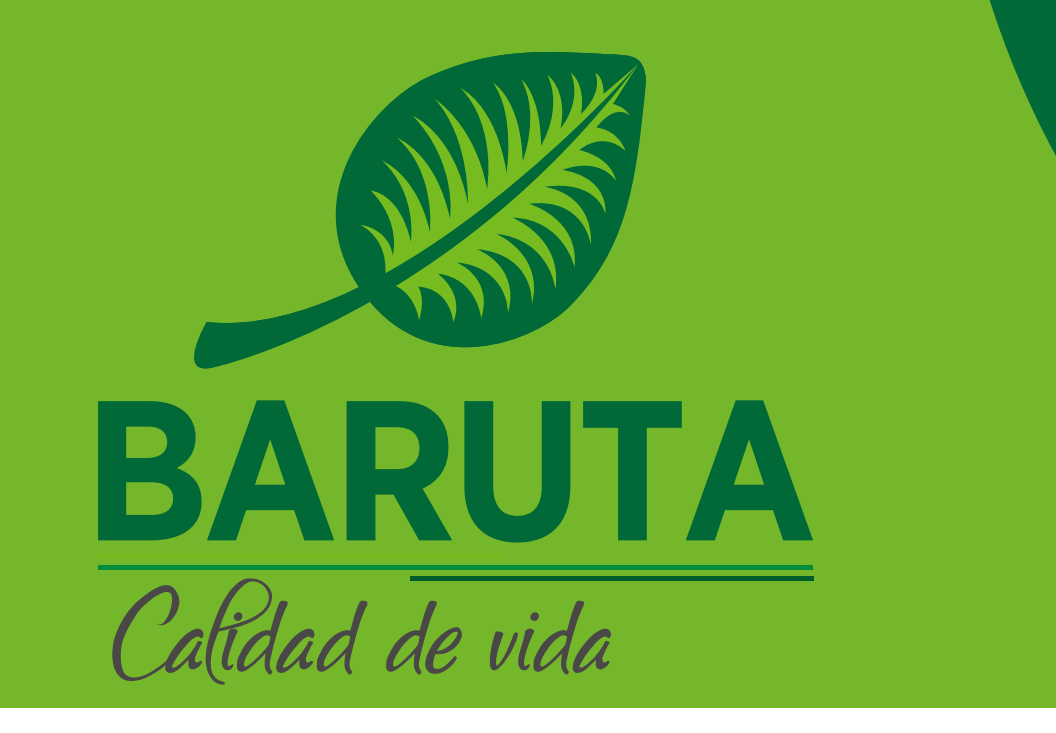

El sistema habilitará en el "Paso 1" un formulario para ingresar la información del Propietario del vehículo. Complete todos los datos que se marcan en color rojo y luego dar clic en "Continuar".

Nota: En caso que ya se encuentre registrado en la oficina virtual se llenará toda su información de manera automática.

| ff Inco                           | Paso 1<br>Centre del Propanario                                                                                                    | Paso 2<br>Dates del Vehiculo                                                                 |                                                        | Paso 3<br>Adjurter documentor |             |       |    |
|-----------------------------------|----------------------------------------------------------------------------------------------------|----------------------------------------------------------------------------------------------|--------------------------------------------------------|-------------------------------|-------------|-------|----|
| 32 Consulta deudas<br>In Tránitus | Información general:<br>1. Buned ys poses un register róbuters ans la Atadás na Baru<br>terra astandata<br>2. La descrito de la prese excedence percepti les alfacto perc | n, ise skatus milnikados por el hermulares en competitude (el<br>munares de la Oforna Vetual | NF 6 Cl Controloyente<br>V \$<br>MOMENTES Y APPELLEDOS | 15098489                      | 1           | E): 1 | 14 |
| Tanan                             |                                                                                                    |                                                                                              | CORPEO PRINCIPAL para registro e                       | n Ofcina Vituali              | Apellidos   |       |    |
| Pago Express                      |                                                                                                    |                                                                                              | Correo electrónico principal                           | 1                             |             |       | (a |
| Ordenanzas                        |                                                                                                    |                                                                                              | COMPLEO ALTERNATIVO                                    |                               |             |       |    |
| 27 Milliodan da mana              |                                                                                                    |                                                                                              | Correo electrónico alternativ<br>NPO DE TELÉFONO LOCAL | ġ.                            |             |       |    |
|                                   |                                                                                                    |                                                                                              | 4                                                      | 12345678                      |             |       |    |
| Tutoriales -                      |                                                                                                    |                                                                                              | NRO DE TELÉFONO CELULAR                                |                               |             |       |    |
|                                   |                                                                                                    |                                                                                              | x4                                                     | 12345678                      | ×           |       |    |
|                                   |                                                                                                    |                                                                                              | PARRICOLIA                                             |                               | SECTOR      |       |    |
|                                   |                                                                                                    |                                                                                              | Seleccione                                             | ×                             | -Seleccione |       | 1  |
|                                   |                                                                                                    |                                                                                              | URBANZACION                                            |                               |             |       |    |
|                                   |                                                                                                    |                                                                                              | CALLE / M/ENIDA / CAPIPETERA                           |                               |             |       |    |
|                                   |                                                                                                    |                                                                                              | Calle / Avenida / Cametera                             |                               |             |       |    |
|                                   |                                                                                                    |                                                                                              | NOMBRE (EDIFICIO/GASA)                                 |                               |             |       | 20 |
|                                   |                                                                                                    |                                                                                              | OBSERVACIONES                                          |                               |             |       |    |
|                                   |                                                                                                    |                                                                                              | OBSERVACIONES                                          |                               |             |       |    |
|                                   |                                                                                                    |                                                                                              |                                                        |                               |             |       |    |
|                                   |                                                                                                    | Continuer                                                                                    |                                                        |                               |             |       |    |
|                                   |                                                                                                    | 0                                                                                            |                                                        | _                             |             | _     |    |
|                                   |                                                                                                    |                                                                                              |                                                        |                               |             |       |    |

| Q                          | Solicitud de Registro de Vehíc                                                                                               | ulo Automotor                                                                             |                                   |                              |
|----------------------------|----------------------------------------------------------------------------------------------------|-------------------------------------------------------------------------------------------|-----------------------------------|------------------------------|
| Contribuyerte              | Paiso 1<br>Datest de Propietano                                                                                              | Paso 2<br>Detos der Welsculo                                                              |                                   | Paso 3<br>Idurtar documentos |
| (23) Coversities desirties | Instrucciones:                                                                                                    | A                                                                                         | FECHA DE ADOUSICIÓN<br>01/01/2024 | AND DEL VEHICULO<br>2010     |
| In Trientes                | <ol> <li>Los debs repartin si e presente post son del rel<br/>2: Los debs ingresetos en el esterni deber se feren</li> </ol> | Frender<br>In best sergionelle enn et Cartoficando de Frenderico Varidandar ante et INITE | SERVIL DEL MOTOR                  | SERIAL DE CARROCERÍA O N LV  |
| E Tanna                    |                                                                                                    |                                                                                           | ADSASDWSD                         | ASDDSDSDS                    |
| 🖽 Pego Express             |                                                                                                    |                                                                                           | 0                                 | \$355333                     |
| P Ordenanizae              |                                                                                                    |                                                                                           | PESONg                            | COLOR                        |
| <b>531</b> mm              |                                                                                                    |                                                                                           | 1000                              | ROJO                         |
| LEJ Mittodos de pago       |                                                                                                    |                                                                                           | MARCATABRICANTE                   | MODELO                       |
| Totorialee                 |                                                                                                    |                                                                                           | USO DEL VEHICULO                  | PHADO                        |
|                            |                                                                                                    |                                                                                           | 1                                 |                              |
|                            |                                                                                                    |                                                                                           |                                   |                              |
|                            |                                                                                                    |                                                                                           |                                   |                              |

Complete la información del Vehículo en el formulario del **"Paso 2"** y luego dar clic en **"Continuar".** 

Importante: debe seleccionar el uso del vehículo.

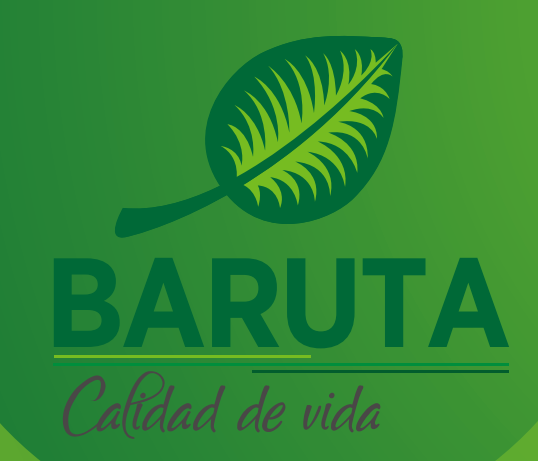

## **Registro de Vehículos**

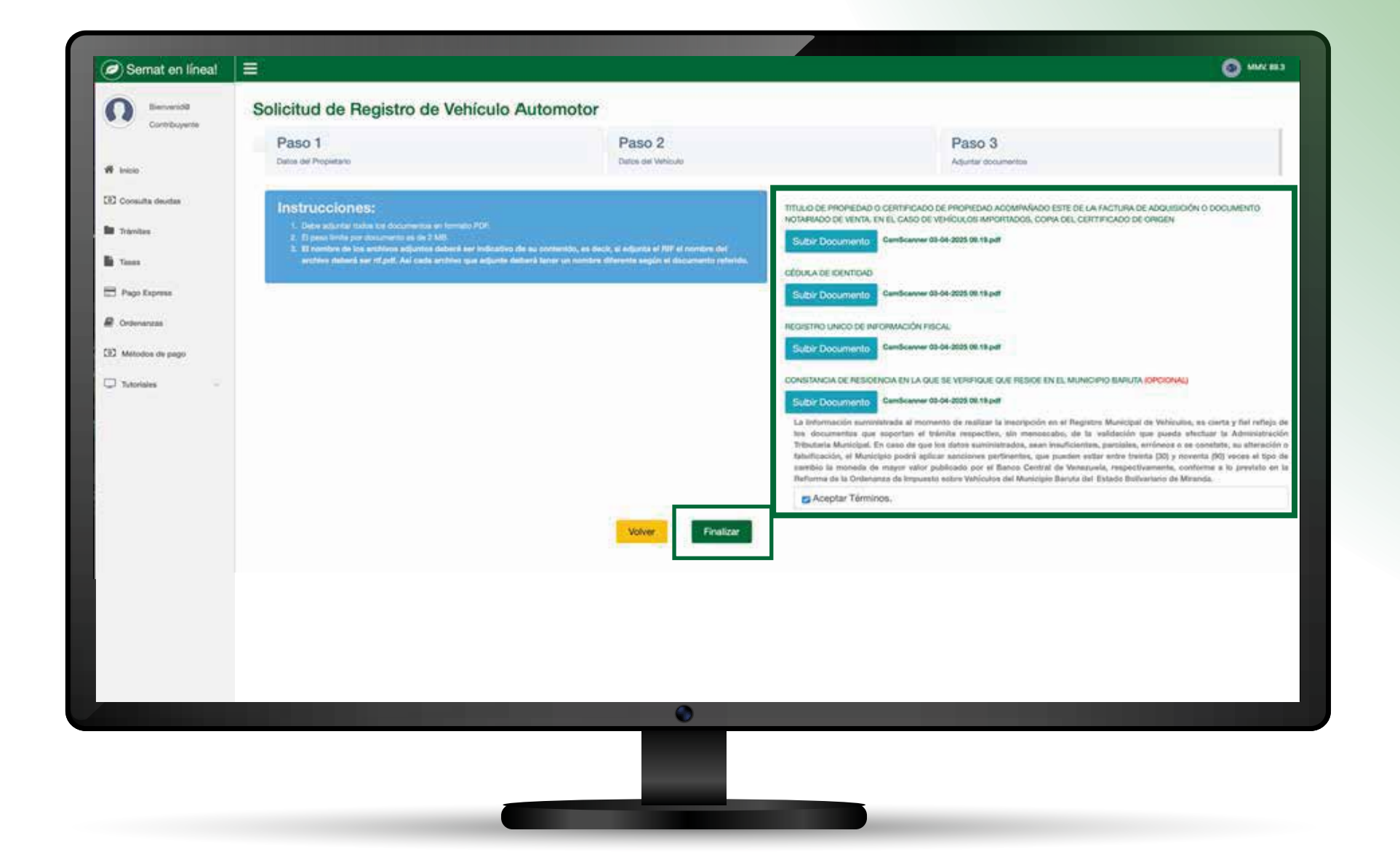

Por favor, lea con detenimiento y siga las "Instrucciones" para adjuntar documentos y finalizar el registro del **"Paso 3".** Lea y acepte los términos y luego haga

### clic en "Finalizar".

| Ø Semat en línea! ≡          |                                                                         | MMPV, 97.64 |
|------------------------------|-------------------------------------------------------------------------|-------------|
| O Bervenstø<br>Constituyente |                                                                         |             |
| <b>R</b> mos                 | ¡Bienvenido, Solicitud Generada Exitosamente!                           |             |
| 🗹 Consilia deudas            | Usuario;                                                                |             |
| Danies                       | Se ha creado con éxito la planilla de pago para el impuesto solicitado: |             |
| Tanas                        | Planila                                                                 |             |
| 🗄 Pago Espress               | Nro Cuenta:                                                             |             |
| Contenanzas                  | Monto Total:                                                            |             |
| E2 Métodos de pago           | Pagar Planilla de Impuesto - Vehículo Monto Total: 1467.60 Bs.          |             |
| 🗘 Taorales 👘                 |                                                                         |             |
|                              |                                                                         |             |
|                              |                                                                         |             |
|                              |                                                                         |             |
|                              |                                                                         |             |
|                              |                                                                         |             |
|                              |                                                                         |             |
|                              |                                                                         |             |
|                              |                                                                         |             |
|                              |                                                                         |             |
|                              |                                                                         |             |

Su usuario en la oficina virtual se creará automáticamente y podrá visualizarlo en pantalla. La información de su usuario también será remitida a su correo electrónico.

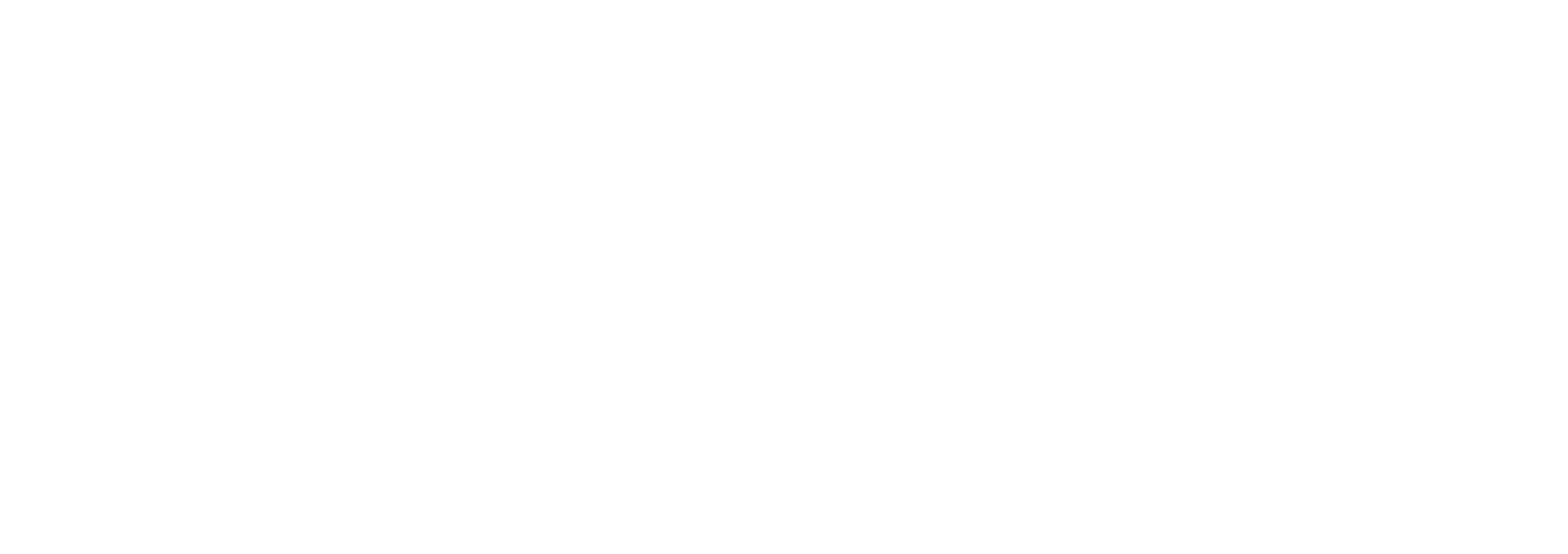

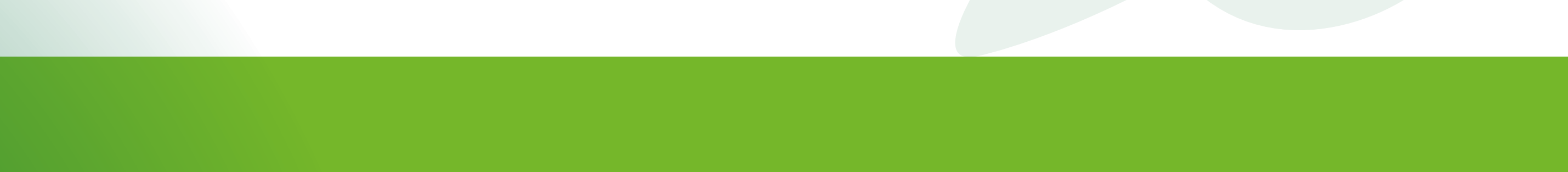

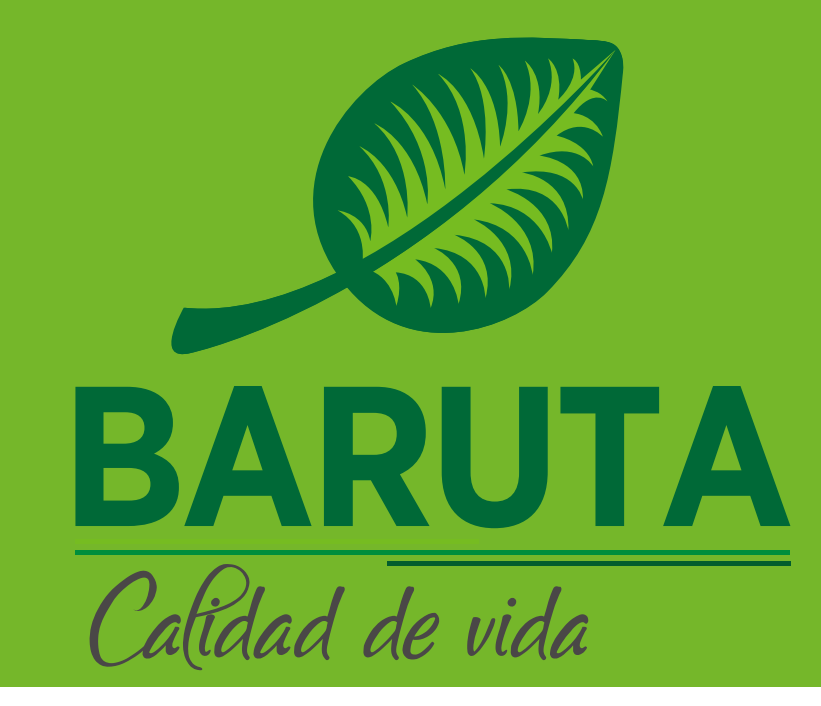

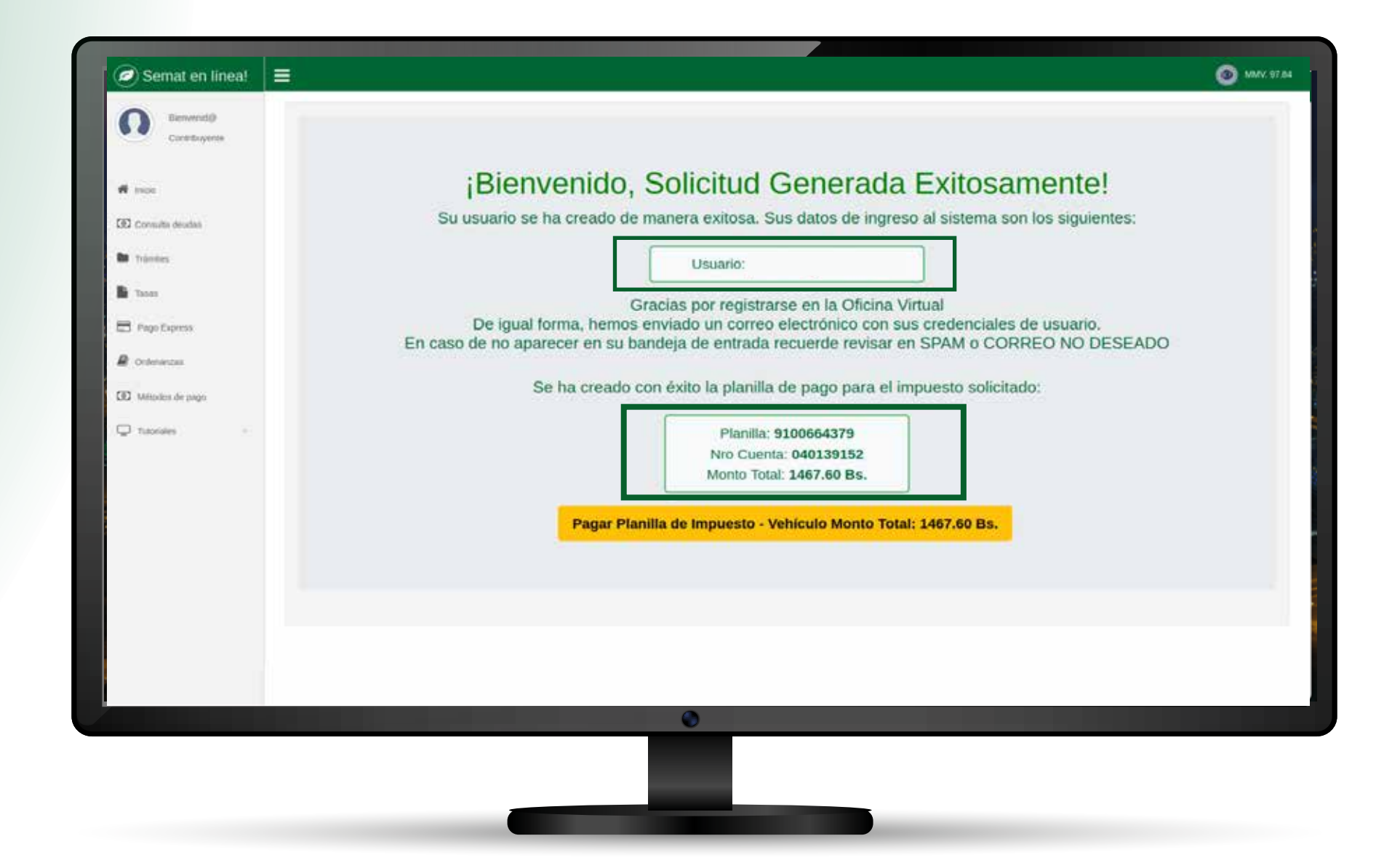

Podrá visualizar la planilla que contiene la tasa administrativa y el impuesto a pagar al igual que el número de cuenta de su vehículo, presione **"Pagar Planilla de Impuesto de Vehículo"** para realizar

el pago de la tasa de inscripción y el impuesto correspondiente.

| Contribuyeria                   | Seleccione el Metodo de Pago         |                      |                                                    |
|---------------------------------|--------------------------------------|----------------------|----------------------------------------------------|
| 🕅 Inicio<br>31 Consulta staudas | Su número de planilla es: 9100658567 | DESCARGA TU PLANILLA |                                                    |
| Transitus                       |                                      |                      |                                                    |
| B Page Express                  |                                      | Banesco Pagos        |                                                    |
| Ordenanizas                     |                                      |                      |                                                    |
| 27 Métodos de pago              |                                      |                      |                                                    |
| D Telofales -                   |                                      |                      |                                                    |
|                                 |                                      |                      | MONTO TOTAL                                        |
|                                 |                                      |                      | CODIGO: 959<br>Pasata tributa da popri indicata da |
|                                 |                                      |                      | NOMBRE RAZÓN BOCIAL                                |
|                                 |                                      |                      | WE,WUE WEEKWE                                      |
|                                 |                                      | 0                    | TIPO DE TRIBUTO / TASA                             |
|                                 |                                      |                      | VEHCULOS                                           |
|                                 |                                      |                      |                                                    |

A continuación, podrá visualizar la opción para descargar tu planilla de pago, además de los métodos de pago online disponibles para efectuar el pago de su planilla.

## Planilla

| MONTO TOTAL 2352.50 PAGAR HAS<br>CÓDIGO: 959 Nº DE PLANILLA: 910<br>Poudo britos do populados dos unidor do susceptidos do populados                                                                                                    | STA EL 15/04/2025<br>2020/07<br>2020 1 Receptor de la player este                                                                                                    |                                 | Si           | MAT                |
|----------------------------------------------------------------------------------------------------|----------------------------------------------------------------------------------------------------|---------------------------------|--------------|--------------------|
| NOMERERAZÓN BOCIAL                                                                                                    | CLRF.                                                                                                    |                                 | Nº UNICO     | CONTRACTOR         |
| WIELWLE WEEKOWE                                                                                                    | V-150                                                                                                    | 18489                           |              | 224648             |
| TIPO DE TRIBUTO / TASA DOMICILIO DECLARA                                                                                                    | 00                                                                                                    |                                 | N 64 0       | INTA ANTONIOR      |
| ANDSADD, SADBORD                                                                                                    | 0. SASASO                                                                                                    |                                 |              | 5555555            |
|                                                                                                    |                                                                                                    |                                 | A. 54        | 040137364          |
| FROMA COMCEPTO                                                                                                    |                                                                                                    | PEO<br>VENCIM                   | IA.<br>IENTO | HONTO              |
| 01.01/0005 Anueldod - (Placa N° 5555300)<br>1559/0505 GetRoadu de Inscripción et el registro de vehicutos                                                                                                    |                                                                                                    | 01.01                           | 0005         | 1.784.00<br>446.50 |
|                                                                                                    | HONTO TOT                                                                                                    | 84. BS.                         |              | 1.131,50           |
| Årera de validación del banco (Firma y sello del cajervi):                                                                                                    | and an an and a star of the star of the st |                                 |              |                    |
| Si is forms de page es con cheque, debe                                                                                                    | ir a nombre de: Alcoldio de Borut                                                                                                    | •                               |              |                    |
| Service Automote the<br>Ax, No Caura, Centro Empresarial Tome Humboliti (<br>Ettablore:<br>www.rented.indt.ye/(gpueh/) w                                                                                                    | Administración Tribularia (SOMAT)<br>inveluciona, Locales AC-Py AC-8 (10156<br>8-585 - BARUTA - 3 (8565 - 227682 - 1<br>inv. alcoldiade/baruta gibure (1897-6-28                                                                                                    | nsación Parije<br>U<br>X00423-3 | a mamboli d  |                    |
| Fecha de Emisión: 15/54/2025 Opera                                                                                                    | dor: WEB                                                                                                    |                                 |              | 1/1                |
| MONTO TOTAL         2.232.50           PAGAR HASTA EL         1504/2025         SEM           CÓDIGO:         959         Nº DE PLANELLA:         IIIIIII           NOMBRE / RAZÓN SOCIAL:         WEUWLE WEELOWE         21/005/4567           CL / RF.         V-1005/450         Porte de Emisión:         15/04/2025 | AT Ans & Valuation durbance                                                                                                    | n Firna y unho                  | def sejers)  | 10                 |

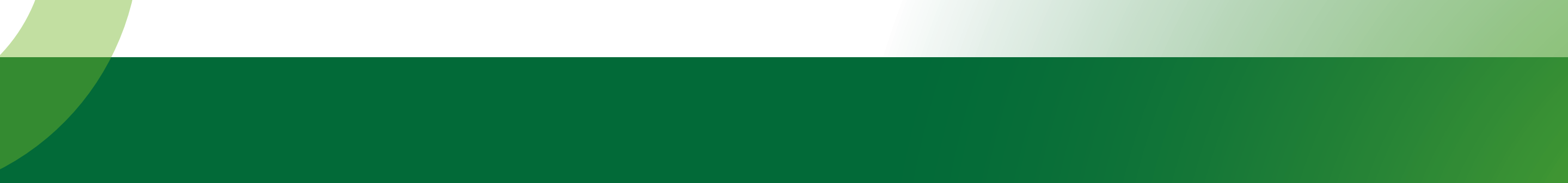

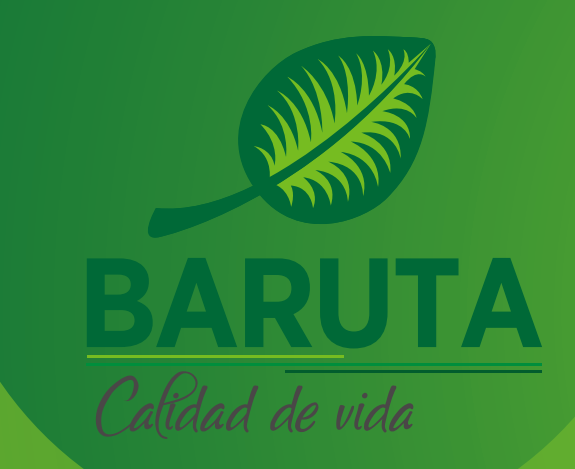

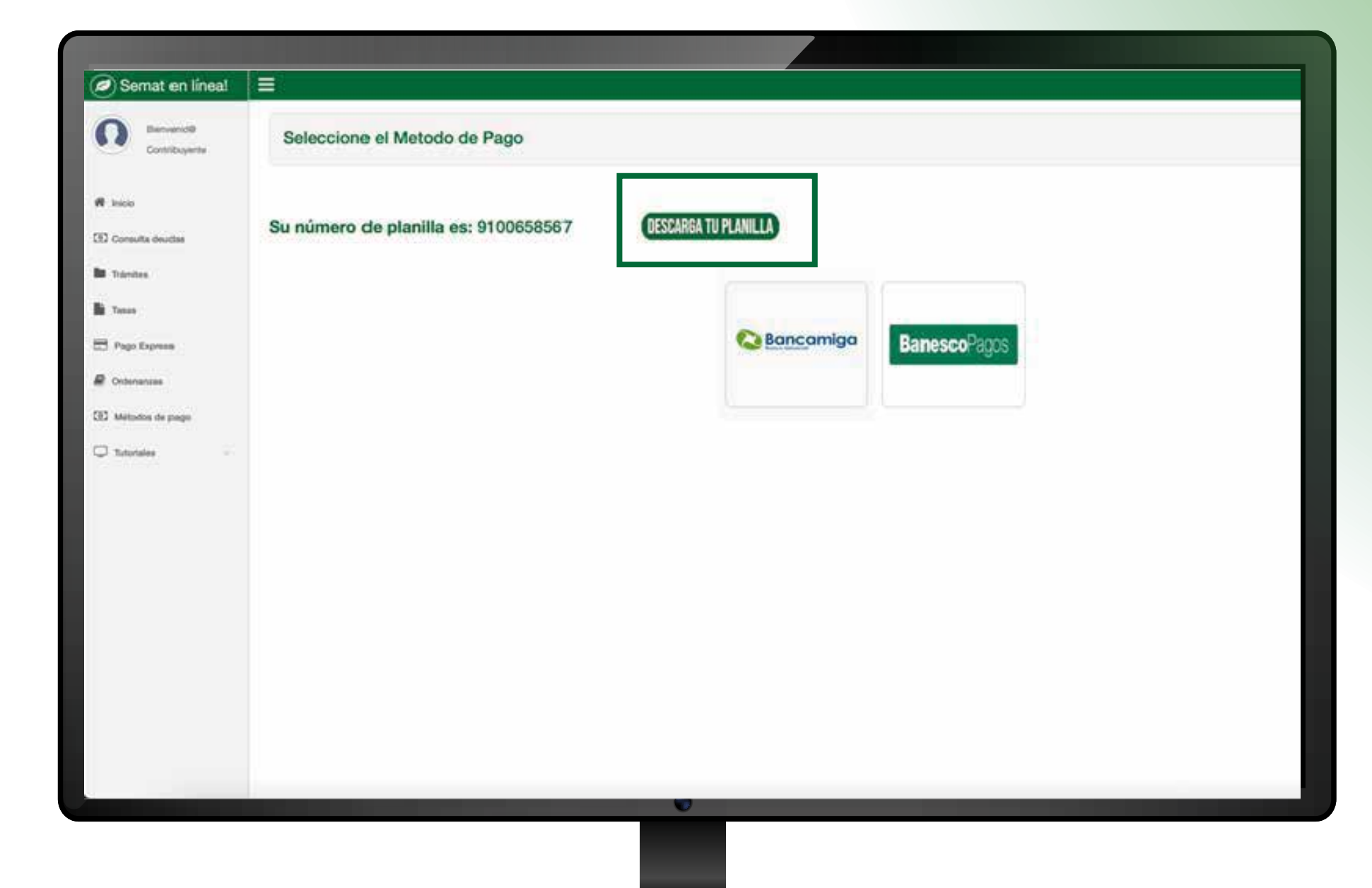

Si posee cuenta en Banesco, haga clic en el botón "Banesco Pagos" e ingrese con su usuario y contraseña, y siga los pasos hasta confirmar la operación.

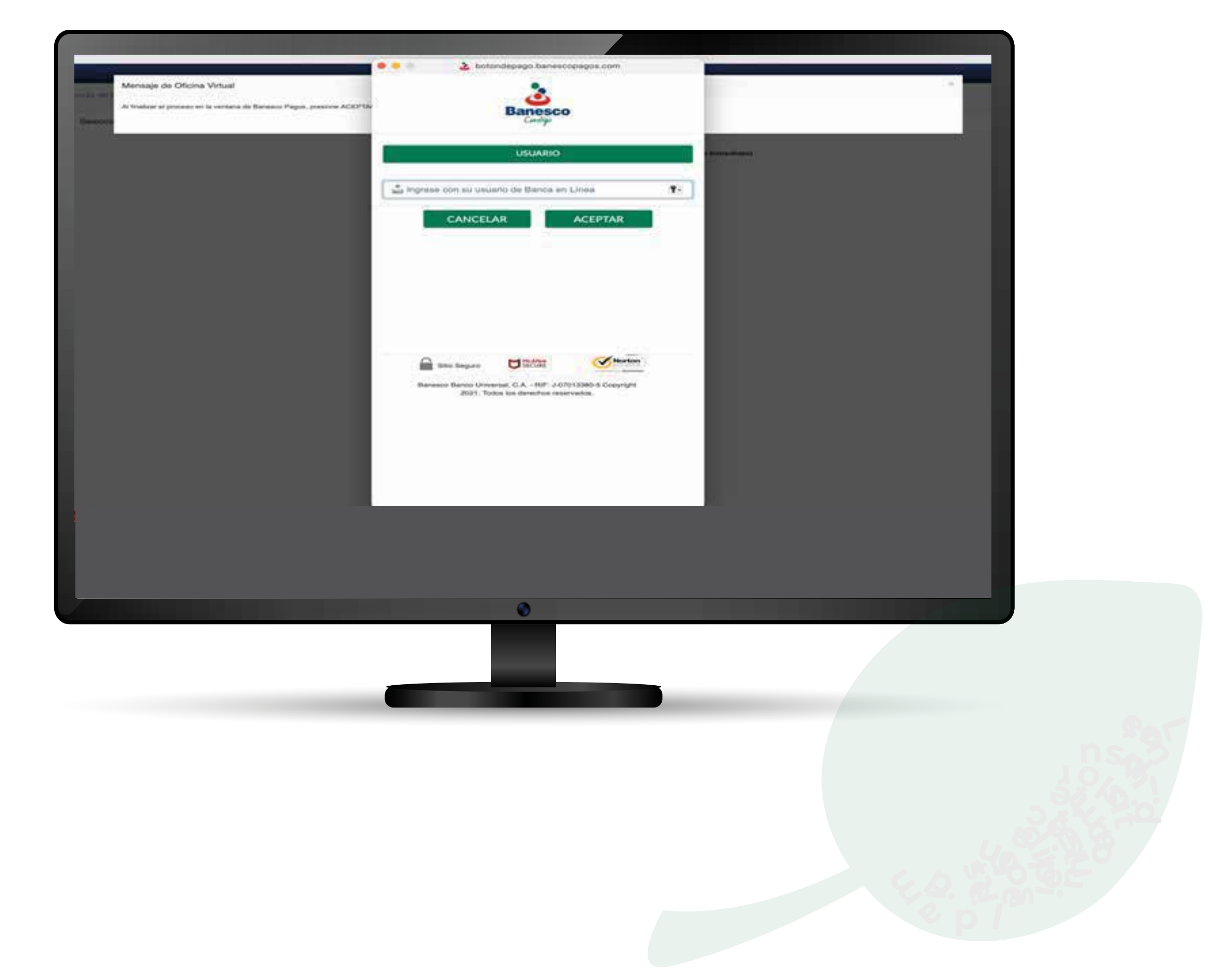

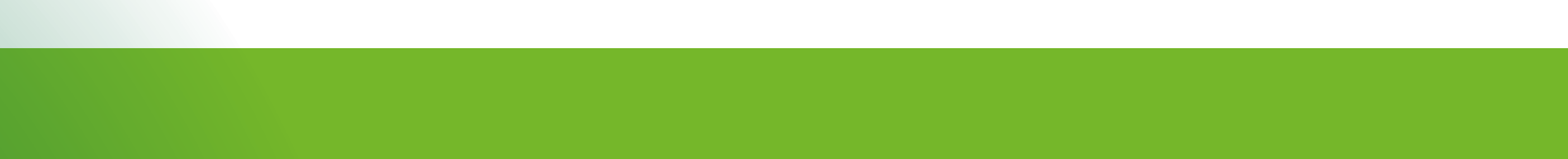

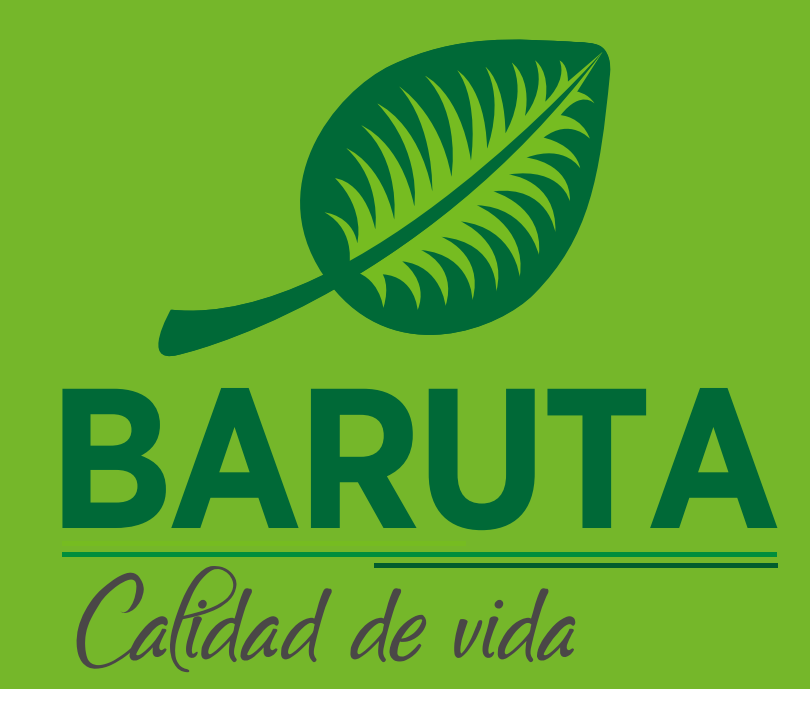

# Sino posee cuenta en Banesco, puede usar el botón de pago Bancamiga y realizar un pago móvil C2P.

| Semat en línea!                                                                                                    |                                      | O MMX 833 |
|----------------------------------------------------------------------------------------------------|--------------------------------------|-----------|
| Contribuyerite                                                                                                    | Seleccione el Metodo de Pago         |           |
| R Inicio<br>El Consulta diucitas<br>Tránsitas<br>El Pago Express<br>Conferencias<br>El Métodos de pago<br>El Tutoriados | Su número de planilla es: 9100658567 |           |
|                                                                                                    |                                      |           |
|                                                                                                    |                                      |           |
|                                                                                                    |                                      |           |

#### Ingrese y siga los pasos hasta confirmar la operación (Pagar).

| Contribuyente         | Pago de la Planilla                         |                          |       |
|-----------------------|---------------------------------------------|--------------------------|-------|
| a lateia              | Número de Planilla                          | 9100480477               |       |
| Consulta deudas       | Número de Teléfono                          | Elige una opción 🗸       |       |
| Tramites              | Cédula de Identidad Pagador                 | Elige una opción 🖌       |       |
| Tasas                 | Banco                                       | Elige una opción         | Ŷ     |
| Pago Express          | Monto de Planilla Bs                        | 782.4                    |       |
| Registro de Vehículos | Clave del Pagador                           |                          |       |
| D Métodos de pago     | ¡Si tienes dudas de como generar t<br>aquí! | ú clave dinámica ingresa |       |
| J Tutoriales V        |                                             |                          | Pagar |
|                       |                                             |                          |       |
|                       |                                             | ٥                        |       |

#### Luego, la aplicación emitirá el **recibo de pago** junto con el carnet de patente vehicular

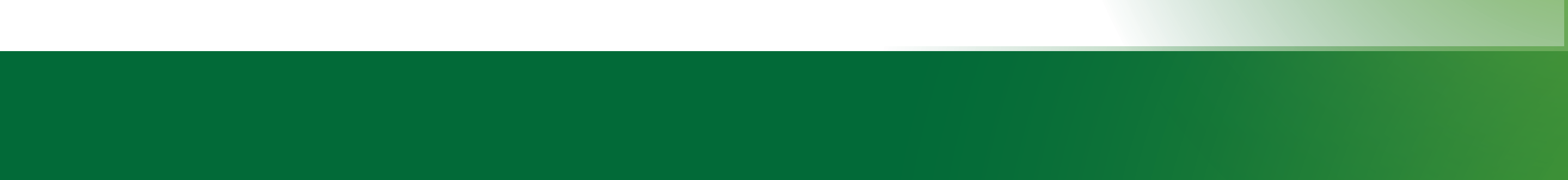

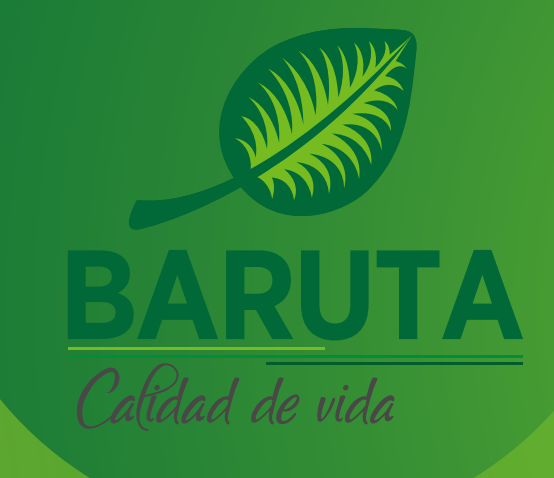

# Bandeja de pago

| BARUTA          |              | RECIBO DE PAGO   |                   |
|-----------------|--------------|------------------|-------------------|
| REFERENCIA(OV): | Q2000009654  | REFERENCIA(BCO): | FECHA: 2025-04-25 |
| N° CUENTA       |              | N° CUENTA RENTA  | TIPO DE TRIBUTO   |
|                 |              |                  |                   |
| RIF             |              | RAZÓN SOCIAL     |                   |
|                 |              |                  |                   |
|                 | TIPO DE PAGO |                  | BANCO             |
|                 |              |                  |                   |

REPÚBLICA BOLIVARIANA DE VENEZUELA

ALCALDÍA DEL MUNICIPIO BARUTA

SERVICIO AUTÓNOMO MUNICIPAL DE ADMINISTRACIÓN TRIBUTARIA EN LÍNEA

#### Estimado Contribuyente

Este documento cuenta con su Comprobante de Impuesto Sobre Vehículo autoridades competentes que usted se encuentra solvente de este impuesto.

N° PLANILLA

Este Comprobante de Impuesto Sobre Vehículos le ofrece:

- Facilidad de verificación mediante codigo QR.
- Datos de identificación del vehículo.
- Contar con un instrumento tangible de solvencia gestionado a través de la Oficina Virtual.

#### **Recomendaciones:**

- Imprimir este comprobante a color.
- Recortar y plastificar.
- Guardar junto a los documentos del vehículo.

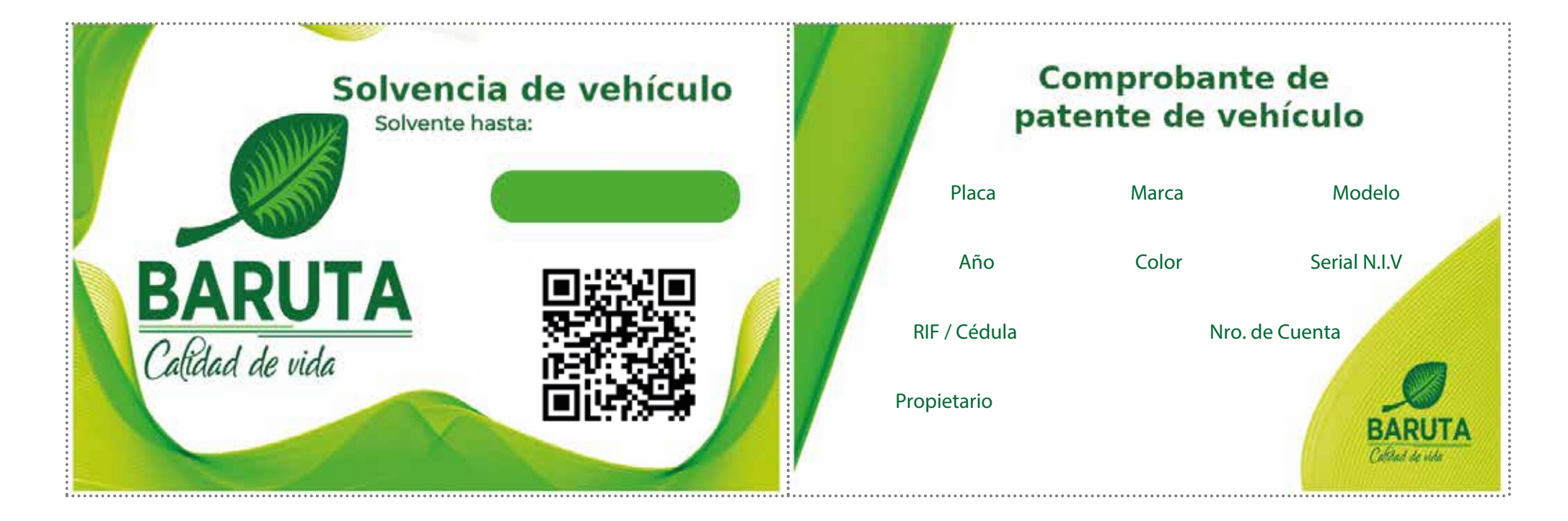

Servicio Autónomo de Administración Tributaria (SEMAT) | Av. Río Caura, Centro Empresarial Torre Humboldt Nivel Acceso, Locales AC-7 y AC-8 | Urbanización Parque Humboldt, Estado Miranda Teléfono: 0 - 501 - BARUTA - 1 (0501 - 227882 - 1) www.alcaldiadebaruta.gob.ve | RIF.: G-20000601-3

, este instrumento le facilitará mostrar ante las

MONTO